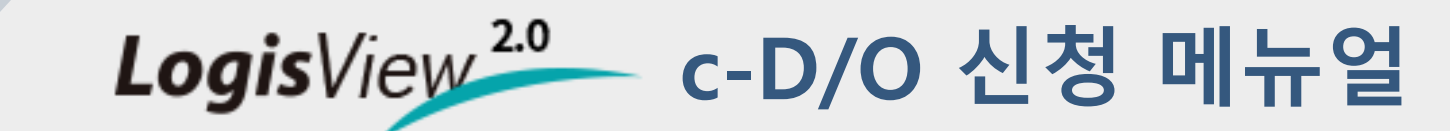

Net Korea Logistics Network

- 1. 사이트 접속
- 2. c-D/O 메뉴 진입
- 3. D/O 발급신청

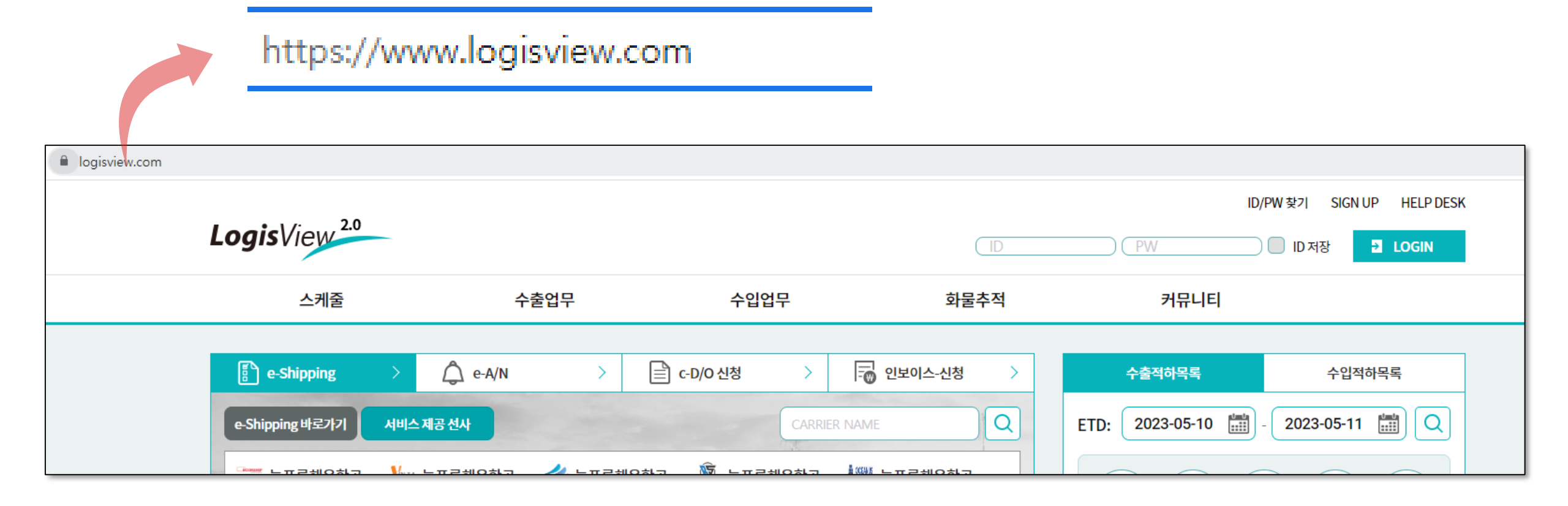

| logisview.com |                                                                                                    |                                                                                                    |                                                                                                    |                                                                         |                                                   | o• @ ☆ |
|---------------|----------------------------------------------------------------------------------------------------|----------------------------------------------------------------------------------------------------|----------------------------------------------------------------------------------------------------|-------------------------------------------------------------------------|---------------------------------------------------|--------|
|               | LogisView <sup>2.0</sup>                                                                                                    | _                                                                                                    |                                                                                                    | ( ID                                                                    | ID/PW 찾기 SIGN UP HELP DESK                        |        |
|               | 스케줄                                                                                                    | 수출업무                                                                                                    | 수입업무                                                                                                    | 화물추적                                                                    | 커뮤니티                                              |        |
|               | 응hipping 바로가기         ******         '******         '******         '******         '******         '******         '******         '******         '******         '******         '******         '******         '******         '******         '******         '******         '******         '******         '******         '******         '******         '******         '*******         '*******         '***************** | ♪       ▲       ▲       ▲       ▲       ▲       ▲       ▲       ▲       ▲       ▲       ▲       ▲       ▲       ▲       ▲       ▲       ▲       ▲       ▲       ▲       ▲       ▲       ▲       ▲       ▲       ▲       ▲       ▲       ▲       ▲       ▲       ▲       ▲       ▲       ▲       ▲       ▲       ▲       ▲       ▲       ▲       ▲       ▲       ▲       ▲       ▲       ▲       ▲       ▲       ▲       ▲       ▲       ▲       ▲       ▲       ▲       ▲       ▲       ▲       ▲       ▲       ▲       ▲       ▲       ▲       ▲       ▲       ▲       ▲       ▲       ▲       ▲       ▲       ▲       ▲       ▲       ▲       ▲       ▲       ▲       ▲       ▲       ▲       ▲       ▲       ▲       ▲       ▲       ▲       ▲       ▲       ▲       ▲       ▲       ▲       ▲       ▲       ▲       ▲       ▲       ▲       ▲       ▲       ▲       ▲       ▲       ▲       ▲       ▲       ▲       ▲       ▲       ▲       ▲       ▲       ▲       ▲       ▲ | <ul> <li>C-D/O 신청</li> <li>CARRIER</li> <li>CARRIER</li> <li>E ※ 늘푸른해운항공</li> <li>군 이쉬핑(E-SH····</li> </ul> | 인보이스-신청       >         NAME       Q         호프로=해운항공          값값< 진천훼리 | 수출적하목록       수입적하목록         ETD:       2023-05-10 |        |

- ID / PW 기입 후 LOGIN 진행
- 신규 가입이 필요한 경우 KLNET 고객지원센터 1577 1172 로 문의

#### • 상단 대메뉴 ① 수입업무 선택 후 ② c-D/O 선택

| 스케줄       | 수출업무         | 수입업무              | 화물추적            | 커뮤니티        |
|-----------|--------------|-------------------|-----------------|-------------|
| 해사 우소 스레주 | 대시비드         |                   | 서바 이치 ㅈ히        | 고지사하        |
| 에이 같이 드세크 |              | 데시노               | 군대 커테이너 이도혀화    | 어머고지        |
| 스마트 스케죽   | CONFIRM      | e-A/N             | 수입화묵지행정보        | O&A         |
|           | SR           | c-D/O             | 수출이행내역          | FAQ         |
|           | B/L          | D/O 인보이스 내역관리     | 관세청 정보(HS-CODE) | 선사게시판       |
|           | 수출 해상운임 인보이스 | B/L관리             |                 | KL-Net 취합선사 |
|           | 수출 적하목록 제출현황 | 터미널 HOLD 정보       |                 |             |
|           | 위험물          | SUR CHG 인보이스 신청   |                 |             |
|           | 해외서비스        | SUR CHG 인보이스 내역관리 |                 |             |
|           | VGM          | 수입 DEM/DET        |                 |             |
|           |              |                   |                 |             |

2. c-D/O 메뉴 진입

### 3. D/O 발급요청 - 리스트

| D/0 빌       | <b>날급요청</b>   |                       |                 |       |                          |             |                |                  |                  |                 |                                       |        |           | 0                | · 해상수업 > C D/0 > D// |        |
|-------------|---------------|-----------------------|-----------------|-------|--------------------------|-------------|----------------|------------------|------------------|-----------------|---------------------------------------|--------|-----------|------------------|----------------------|--------|
| LINE<br>담당자 | 전체<br>HLCTEST | ▼ MI                  | RN<br>EH ALL -  | Ļ     | M-B/L<br>발급구분 ALL        | 요청          | 일 2023-05-10 🛗 | ~ 2023-05-10     | 13               |                 |                                       |        |           |                  |                      | 조희(F5) |
| 운송 오더       | 정보 전송 기능      | 5 추가 : 운송사로 D/(       | 0 및 오더 정보를 보낼   | 수 있습니 | <mark>니다.(메뉴얼</mark> 다운! | 로드)         |                |                  |                  |                 | B/L 종류 확인 PDF                         | 파일다운로드 | 복사 초기화 효식 | 삭제 취소 저장         | 출력 🗍 이체증 외 업로드       | = 위임   |
|             | 리스트           | C-D/0신청 1             | C-D/0신청 2       | !     | C-D/0외 운송모               | 더 보세운송오     | 더 TOTAL : 4    |                  |                  |                 |                                       |        |           | *D/O발급요청시에는 C-D/ | )<br>신청 1 메뉴를 이용해주시  | 기 바랍니  |
|             | 상태            | B/L 접수                | 오더 보세오더         | LINE  | 발급구분                     | MRN         | M-B/L          | 신청담당자            | 실화주              | 사업자번호           | · · · · · · · · · · · · · · · · · · · |        | 오더운송사     | 보세오더운송사          | 보세운송 거절사유            | 구분     |
|             | 신청            | -                     | 미전송             | HLC   | C-D/O                    | 23HLCU5721I | HLCU           | HICTECT          | KLNET            | 220-81-02504    |                                       |        |           |                  |                      |        |
|             | 거절            | -                     | 미전송             | HLC   | C-D/O                    | 23HLCU5721I | HLCU: 77       | <sup>и</sup> н т | KLNET            | 220-81-02504    | 테스트 거절입니다                             |        |           |                  |                      |        |
|             | 보류            | -                     | 미전송             | HLC   | C-D/O                    | 23HLCU5721I | HLCU: 45       | 5 н т            | KLNET            | 220-81-02504    | 테스트 보류입니다                             |        |           |                  |                      |        |
|             | 확인            | -                     | 미전송             | HLC   | C-D/O                    | 23HLCU5721I | HLCUSeccosonol | ) HLET           | KLNET            | 220-81-02504    |                                       |        |           |                  |                      | Y      |
|             | >             | 입향                    |                 | ,     | AM                       | 1           | >>             | 비엘접수여부           | $\rangle\rangle$ | D/O             | $\rangle\rangle$                      | 반출     | >         | 반납               | $\rightarrow$        |        |
|             | 2             | PNIT 입항<br>2023-04-24 | / /             |       | 미수                       | 신           |                | -                |                  | 신청<br>2023-05-1 | 0                                     | 0/2 반출 | / /       | 0/2 반납           |                      |        |
|             | M-B/L         | 컨테이너내역                | 1               |       |                          |             |                |                  |                  |                 |                                       |        |           |                  |                      |        |
| М-В/        | 'L            | H                     | LCUSCL230127577 |       | D/                       | O NO        |                |                  | D/O 발행일          |                 | 항차                                    |        |           | 입항일자             |                      |        |
| POL         |               | CL                    | LPAG            |       | PO                       | D           | KRPUS          |                  | 선박명              |                 | 자가운송                                  |        |           | 상태               | 미등록                  |        |
| 하선          | 장소            | 03                    | 8077013 부산신형    | 항국제터  | 비미널 <mark>(</mark> 주)    |             |                |                  | 배정장소             | 03077013        | 부산신항국제터미널(주)                          |        |           | OBL 접수           |                      |        |
| REM         | ARK           |                       |                 |       |                          |             |                |                  |                  |                 |                                       |        |           |                  |                      |        |
| 상호          |               | KL                    | NET             |       |                          |             |                |                  |                  |                 |                                       |        |           |                  |                      |        |
| CON         | SIGNEE        | SU                    | JNTECH CORP.    |       |                          |             |                |                  |                  |                 |                                       |        |           |                  |                      |        |
|             |               |                       |                 |       |                          |             |                |                  |                  |                 |                                       |        |           |                  |                      |        |

- D/O 발급요청 화면으로 진입하고 화면 좌측 상단 ① 리스트 탭이 기본으로 보여짐
- D/O 신청한 건들 내역이 조회되며 처리 ② 상태 를 확인할 수 있음
- ② 상태 설명

신청 : D/O 신청된 상태 보류 : ③ 거절사유에 따라 선사가 승인 보류

확인 : 선사가 승인 완료 거절 : ③ 거절사유에 따라 선사가 승인 거절

## 3. D/O 발급요청 – D/O 신청

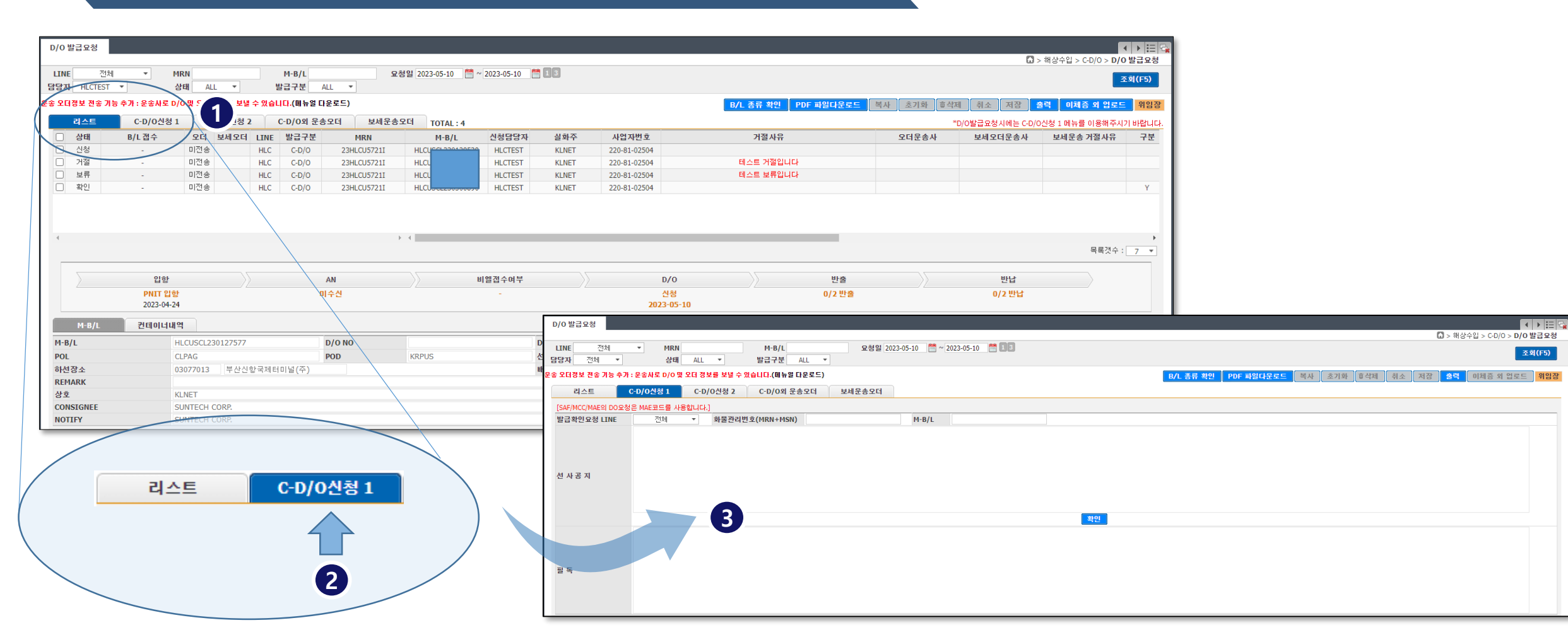

• 메뉴 진입 후 좌측 상단 탭 ① 에서 C-D/O신청 1 탭 ② 을 선택하면 C-D/O 신청 화면 ③ 으로 이동

# 3. D/O 발급요청 – D/O 신청

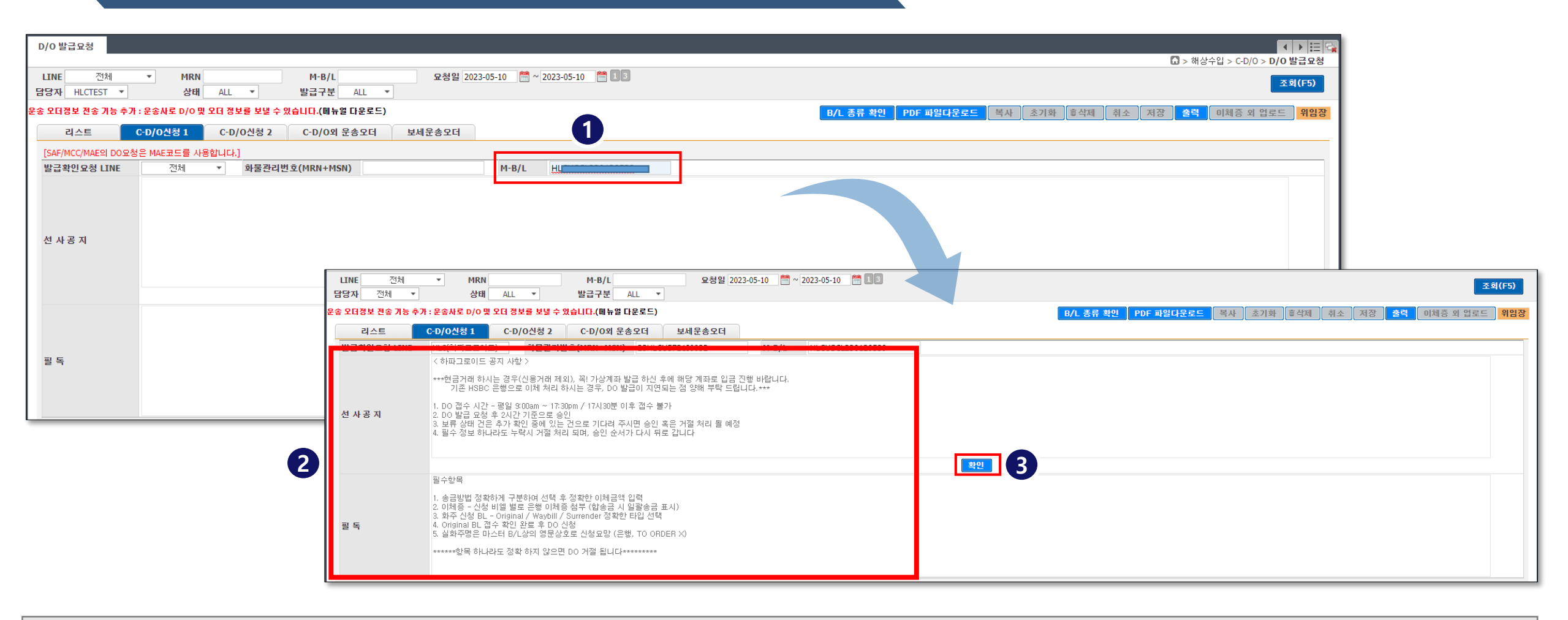

- 화면 가운데 M-B/L 항목에 신청하고자 하는 B/L 번호 입력 ①
- B/L 취급 선사의 선사공지 및 필독 사항 확인 ②
- 화면 가운데 확인 버튼 클릭 ③

※ 여러 DO 건을 한번에 입금하였을 경우 "일괄송금" 체크하고 "추가입금사항 "에 나머지 B/L 번호 기재

- 은행입금정보 입력 ④
- 은행입금정보 입력 관련 선사 주의사항 필히 확인 ③
- 일반정보 입력 ②
- 일반정보 입력 관련 선사 주의사항 필히 확인 ①

| D/O 발급요청                |                                                             |                           |                                     |                               |                         |                 |                                          |           |                                                                        |
|-------------------------|-------------------------------------------------------------|---------------------------|-------------------------------------|-------------------------------|-------------------------|-----------------|------------------------------------------|-----------|------------------------------------------------------------------------|
|                         |                                                             |                           |                                     |                               |                         |                 |                                          |           | 🚺 > 해상수입 > C-D/O > <b>D/O 발급요청</b>                                     |
| LINE 전체                 | ▼ MRN                                                       |                           | M-B/L                               | 묘청일 202                       | 23-05-09 🛗 ~ 2023-05-11 | 13              |                                          |           | 조희(F5)                                                                 |
| 담당자 HLCTEST ▼           | r 상태                                                        | ALL 🔻                     | 발급구분                                | ALL 🔻                         |                         |                 |                                          |           |                                                                        |
| 운송 오더정보 전송 기능 🕯         | 추가 : 운송사로 D/O 및                                             | ! 오더 정보를 보닐               | 별 수 있습니다.(메뉴얼                       | 다운로드)                         |                         |                 |                                          | B/L 종류 확  | 확인 PDF 파일다운로드 복사 초기화 호삭제 취소 저장 출력 이체증 외 업로드 위임정                        |
| 리스트                     | C-D/0신청 1                                                   | C-D/0신청                   | 2 C-D/0외 문                          | 송오더 보세운송오더                    |                         |                 |                                          |           | *D/0발급요청시 최초 비밀번호는 0000입니[<br>*첨부파일 업로드 버튼을 누르면 B/L첨부가 가능합니[           |
| 🖃 * 일반정보 * 실화           | ·주 상호는 마스터 B/L상!                                            | 의 영문 업체명(Cor              | nsignee)으로 신청바랍니                    | G. 🛛 🖪                        |                         |                 |                                          |           | * 거절사유는 리스트를 확인하시길 바랍니다.                                               |
| * Cons                  | signee가 TO ORDER(Ban                                        | (k포함)일 경우, No             | tifv 상에 기재된 영문 업;                   | 해명으로 신청바랍니다. 👘 🦳              |                         |                 |                                          |           | [확인일시] [상태]                                                            |
| LINE <sup>*</sup>       | HLC                                                         |                           |                                     | M-B/L <sup>*</sup>            | HLCU.Y5                 |                 |                                          | 1         |                                                                        |
| MRN*                    | 23HLCU5721I                                                 |                           |                                     | MSN*                          |                         |                 |                                          |           |                                                                        |
| 희망발급일                   | 2023-05-11 🛗                                                |                           |                                     | 신청일                           | 2023-05-11              |                 |                                          |           |                                                                        |
| 요구사항                    |                                                             |                           |                                     |                               |                         |                 |                                          | 6         |                                                                        |
| AL 51 OL 51             | 상호                                                          | 케이엘넷                      |                                     | 담당자                           | H                       | 이메일             | RB@KLNET.CO.KF                           | 6         |                                                                        |
| 신성급제                    | 사업자번호                                                       | 220-81-0250               | 4                                   | 연락처                           | 1111111111              |                 |                                          |           |                                                                        |
| 실화주                     | 상호                                                          | KLNET                     | $\mathcal{P}$                       | 사업자번호                         | 220-81-02504            |                 |                                          |           | 자동기재                                                                   |
| M-B/L 접수여부              | M-B/L 종류                                                    | Surrender B               | /L 🔻                                | 접수지                           | 부산                      | •               |                                          |           |                                                                        |
| ● * 은행입금정보 *<br>*       | <sup>*</sup> 온라인송금의 경우 가성<br><sup>*</sup> ALL-PREPAID 및 신용거 | 상계좌로 입금하시기<br>1래 정확하게 구분하 | 지 않은 경우, D/O 거절 차<br>하여 선택하지 않으시면 ( | 1리 됩니다.<br>D/O 거절 될 수 있습니다. 3 |                         |                 |                                          |           | * 외화이체일 경우는 반드시 이체증을 첨부하여 신청바랍니다.<br>* 은행입금정보를 정확하게 입력하지 않으면 거절 처리됩니다. |
| 입금통장표시내용                | 케이엘넷                                                        |                           | 은행입금일시                              | 2023-05-11 🛗 * 입금일자는 '        | YYYYMMDD 형식으로 기재바람 (    | ex) ~2014년09월01 | 일->20140901″                             |           |                                                                        |
| 입금은행                    | 하나은행                                                        | P                         | 입금계좌번호                              | 2145                          |                         |                 |                                          |           |                                                                        |
| 입금액                     | 1000200                                                     | KRW 🔻                     | 송금방법                                | ● 온라인송금 ○ 방문수납 ○              | 신용거래 〇 ALL-PREPAID      | 일괄송금            |                                          |           |                                                                        |
| 추가입금사항<br>(일괄송금 B/L No) | HLQ                                                         | 9                         |                                     |                               |                         |                 | + 은행입금정보2 추가<br>* 은행입금정보 2가 있을 경우에만 입력하/ | 네요.(필수아님) |                                                                        |

### 3. D/O 발급요청 – D/<u>O 신청</u>

# 3. D/O 발급요청 – D/O 신청

| D/0 발급요청                                                                                                    |                                           |                              |                                        |                      |                          |                  |                                           |                               |                                              |                                       |
|----------------------------------------------------------------------------------------------------|-------------------------------------------|------------------------------|----------------------------------------|----------------------|--------------------------|------------------|-------------------------------------------|-------------------------------|----------------------------------------------|---------------------------------------|
|                                                                                                    |                                           |                              |                                        |                      |                          |                  |                                           |                               | 🚺 > 해상수입 > (                                 | C-D/O > <b>D/O 발급요청</b>               |
| LINE 전체<br>담당자 HLCTEST                                                                                                    | ▼ MRN<br>▼ 상태                             | ALL 🔻                        | M-B/L<br>발급구분                          | 요청일 2<br>ALL ▼       | 023-05-09 🛗 ~ 2023-05-11 | 13               |                                           |                               | 1                                            | 조회(F5)                                |
| 운송 오더정보 전송 기능                                                                                                    | 추가 : 운송사로 D/O 및                           | ! 오더 정보를 보!                  | 별 수 있습니다.(메뉴얼 C                        | 나운로드)                |                          |                  |                                           | B/L 종류 확인 PDF 파일다운로드 복사 초기화 👼 | 삭제 취소 저장 출력 이체령                              | 증 외 업로드 위임장                           |
| 리스트                                                                                                    | C-D/0신청 1                                 | C-D/0신청                      | 2 C-D/0외 운송                            | 송오더 보세운송오더           |                          |                  |                                           |                               | *D/O발급요청시 최<br>*첨부파일 업로드 버튼을 누!              | )초 비밀번호는 0000입니다.<br>르면 B/L첨부가 가능합니다. |
| ● * 일반정보 * 실:<br>* Co                                                                                                    | 화주 상호는 마스터 B/L상:<br>nsignee가 TO ORDER(Ban | 의 영문 업체명(Co<br>ik포함)일 경우, No | nsignee)으로 신청바랍니디<br>tify 상에 기재된 영문 업체 | r.<br>명으로 신청바랍니다.    |                          |                  |                                           |                               | * 거절사유는 리 <mark>스트를 확인하시길 바</mark><br>[확인일시] | (랍니다.<br>[상태]                         |
| LINE <sup>*</sup>                                                                                                    | HLC                                       |                              |                                        | M-B/L*               | HLCUY5                   | ]                |                                           |                               |                                              |                                       |
| MRN*                                                                                                    | 23HLCU5721I                               |                              |                                        | MSN*                 |                          |                  |                                           |                               |                                              |                                       |
| 희망발급일                                                                                                    | 2023-05-11                                |                              |                                        | 신청일                  | 2023-05-11               |                  |                                           |                               |                                              |                                       |
| 요구사항                                                                                                    |                                           |                              |                                        |                      |                          |                  |                                           | Password                      | ×                                            |                                       |
| 시치어레                                                                                                    | 상호                                        | 케이엘넷                         |                                        | 담당자                  | H                        | 이메일              | RB@KLNET.CO.KF                            | Password                      |                                              |                                       |
| 28 64                                                                                                    | 사업자번호                                     | 220-81-0250                  | 4                                      | 연락처                  | 111111111                |                  |                                           |                               |                                              |                                       |
| 실화주                                                                                                    | 상호                                        | KLNET                        | $\square$                              | 사업자번호                | 220-81-02504             |                  |                                           | 확인 취소                         |                                              | 자동기재                                  |
| M-B/L 접수여부                                                                                                    | M-B/L 종류                                  | Surrender B                  | /L 🔻                                   | 접수지                  | 부산                       | •                |                                           |                               |                                              |                                       |
| ● * 은행입금정보 * 온라인송금의 경우 가상계좌로 입금하시지 않은 경우, D/O 거절 처리 됩니다.<br>* ALL-PREPAID 및 신용거래 정확하게 구분하여 선택하지 않으시면 D/O 거절 될 수 있습니다.<br>* 은행입금정보를 정확하게 입력하지 않으면 거절 처리됩니다. |                                           |                              |                                        |                      |                          |                  |                                           |                               |                                              | 첨부하여 신청바랍니다.<br>よ으면 거절 처리됩니다.         |
| 입금통장표시내용                                                                                                    | 케이엘넷                                      |                              | 은행입금일시                                 | 2023-05-11 🛗 * 입금일자는 | E YYYYMMDD 형식으로 기재바람 e   | x) ``2014년09월01일 | 닐->20140901″                              |                               |                                              |                                       |
| 입금은행                                                                                                    | 하나은행                                      | $\square$                    | 입금계좌번호                                 | 2145                 |                          |                  |                                           |                               |                                              |                                       |
| 입금액                                                                                                    | 1000200                                   | KRW 🔻                        | 송금방법                                   | ● 온라인송금 ○ 방문수납 ○     | )신용거래 () ALL-PREPAID     | 일괄송금             |                                           |                               |                                              |                                       |
| 추가입금사항<br>(일괄송금 B/L No                                                                                                    | HLO                                       | 9                            |                                        |                      |                          |                  | + 은행입금정보2 추가<br>* 은행입금정보 2가 있을 경우에만 입력하세. | 요.(필수아님)                      |                                              |                                       |

• 입력 완료 후 우측 상단 "저장 " 버튼 클릭하여 완료 ①

※ 최초 메뉴 이용시 보안처리를 위한 비밀번호 입력 ② ( 최초 비밀번호는 0000 )

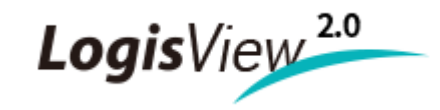

# Thank You

문의사항 : 케이엘넷 고객지원팀 1577 - 1172

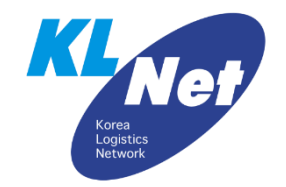